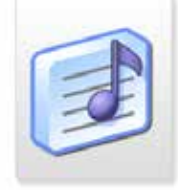

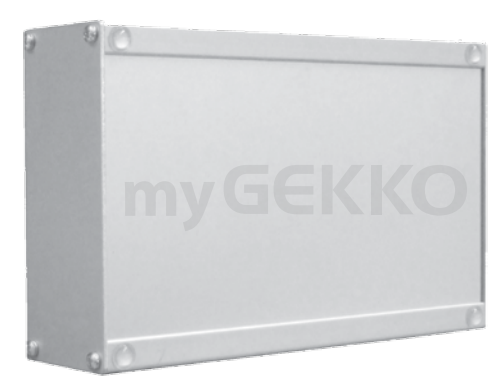

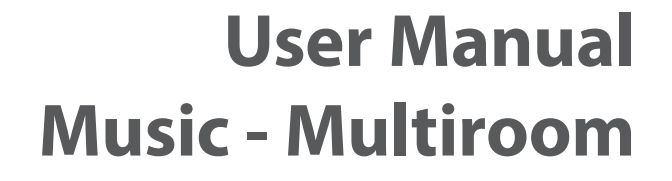

V 0.3

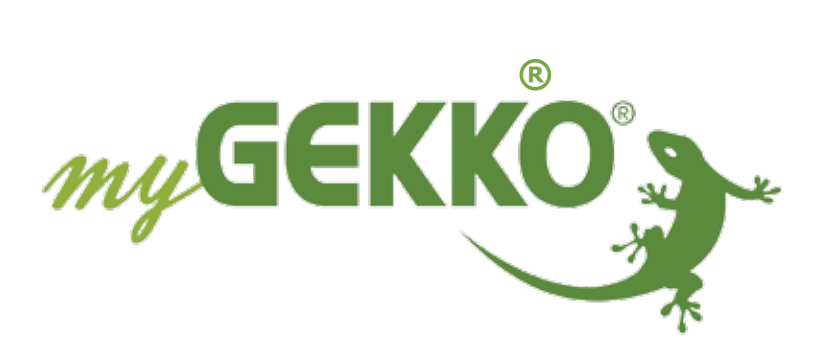

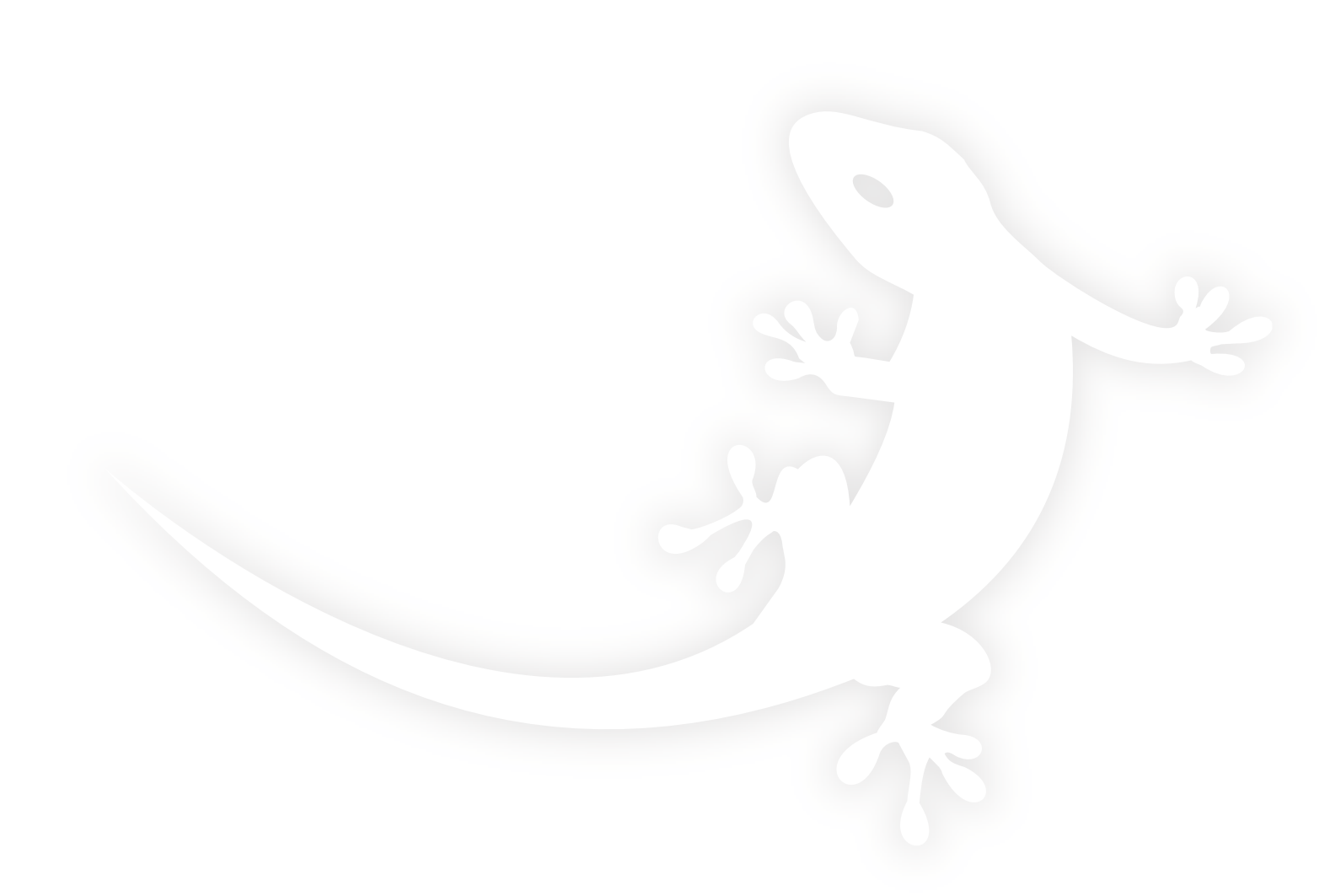

#### Last update: October 2013

All software-related descriptions refer to the software V2022. We recommend to update older versions of the system. Small deviations in the description because of software changes are possible. All listed brands and logos are registered trademarks of their respective owners.

#### Copyright

All rights reserved. Without the the prior written permission of the publisher, no part of this document for any purpose, be reproduced or transmitted, and regardless of any form or by any means, electronic or mechanical, this is happening.

If this publication is made available on media by Ekon GmbH, GmbH Ekon grant permission, copies of the information contained in this file is only for private use and not to download or print for redistribution. No part of this publication may be changed, modified or used for commercial purposes. Ekon is not liable for damages resulting from the use of an illegal modified or altered publication.

CE The devices comply with the relevant guidelines and standards of the EU.

# **Table of Content**

| 1. Audiomatrix       |                     |
|----------------------|---------------------|
| 1.1 Electrical outle | et                  |
| 1.2 Software activ   | ation               |
| 2. Barix Exstreame   | r                   |
| 3. Music menu on t   | he myGEKKO Touch    |
| 3.1 Zones / Room     | s setup             |
| 3.2 Assign push-b    | uttons              |
| 3.3 Switching of t   | ne power amplifier  |
| 3.4 Create playlist  | s14                 |
| 3.5 Turn music on    | and off via display |

# 1. Audiomatrix

## 1.1 Electrical outlet

You may distribute analogue audio sources to a max. of 8 rooms with the myGEKKO Audiomatrix. The operation of the audio sources is carried out directly via the touch display, push-button or via smart-phones or pads.

An MP3-player, which can be used as source, is integrated into the myGEKKO Touch (Mod. Touch and Slide). The MP3 files may be located on a USB flash drive or on a NAS network drive (see NFS data storage configurations manual). Furthermore, you may play MP3 streams such as internet radio.

### **Audiomatrix Mono**

Used for mono music distribution in max. 8 zones for 8 sources. Two 4 channel matrices need to be cascaded for 8 zones.

| O O Input 1        | Output 1 |
|--------------------|----------|
| () (input 2        | Output 2 |
| () (input 3        | Output 3 |
| 0 0 Input 4        | Output 4 |
| + (0000) + Power - | Power +  |

#### **Technical data**

| Input voltage range    | 12 VDC                                                                  |
|------------------------|-------------------------------------------------------------------------|
| Audio input connector  | 4xStereo Line IN RCA Cinch                                              |
| Audio output connector | 4xMono Line OUT RCA Cinch                                               |
| Included               | power adapter                                                           |
| Dimensions WxHxD       | 170 x 105 x 50 mm                                                       |
| Art. Nr.               | ACC-AMR01 4-channel Audiomatrix<br>ACC-AMR02 8-channel connecting cable |

## 8 channel analogue Audiomatrix stereo BOSE<sup>®</sup> ControlSpace<sup>™</sup> ESP-88

The BOSE ControlSpace ESP-88 Engineered Sound Processor is a flexible, extendable high-end audio signal processor for individually developed sound applications.

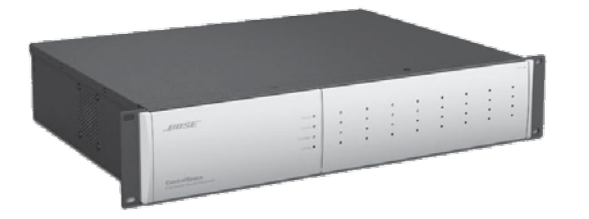

#### **Technical data**

| Input voltage range    | 85-264 VAC 50/60 Hz            |
|------------------------|--------------------------------|
| Audio input connector  | 8xStereo Line IN / microphone  |
| Audio-output connector | 8xStereo Line OUT / microphone |
| Dimensions WxHxD       | 482 x 88 x 332 mm              |
| Art. Nr.               | ACC-AMR10                      |

## 4/8 channel analogue Audiomatrix RTI AD-4 / AD-8

The AD-4 (AD-8) Audio Distribution System developed by RTI is equipped with 4 (8) analogue audio inputs and outputs and, thanks to the integrated 8-channel-amplifier, it offers enough power for your music.

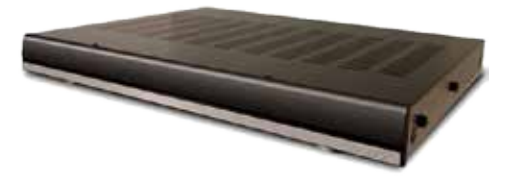

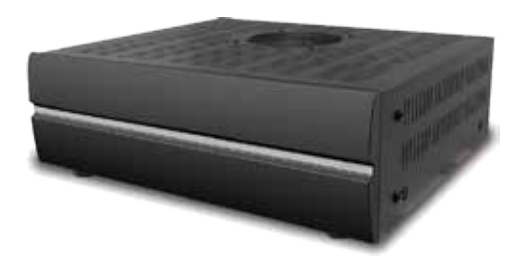

#### **Technical data**

| Input voltage range     | 115VAC, 120W                                                                                   |
|-------------------------|------------------------------------------------------------------------------------------------|
| Audio input connector   | 4(8)x Stereo Line IN                                                                           |
| Audio-output connector  | 4(8)x Stereo Line OUT                                                                          |
| Dimensions WxHxD (AD-4) | 482 x 53 x 340mm<br>(without front cover and rack<br>shelves: 430x53x340)<br>423 x 123 x 275mm |
| Dimensions WXHXD (AD-8) | 432 X 133 X 375mm                                                                              |
| Art. Nr.                | ACC-AMR20 RTI AD-4<br>ACC-AMR21 RTI AD-8                                                       |

## Anschlussübersicht Audiomatrix

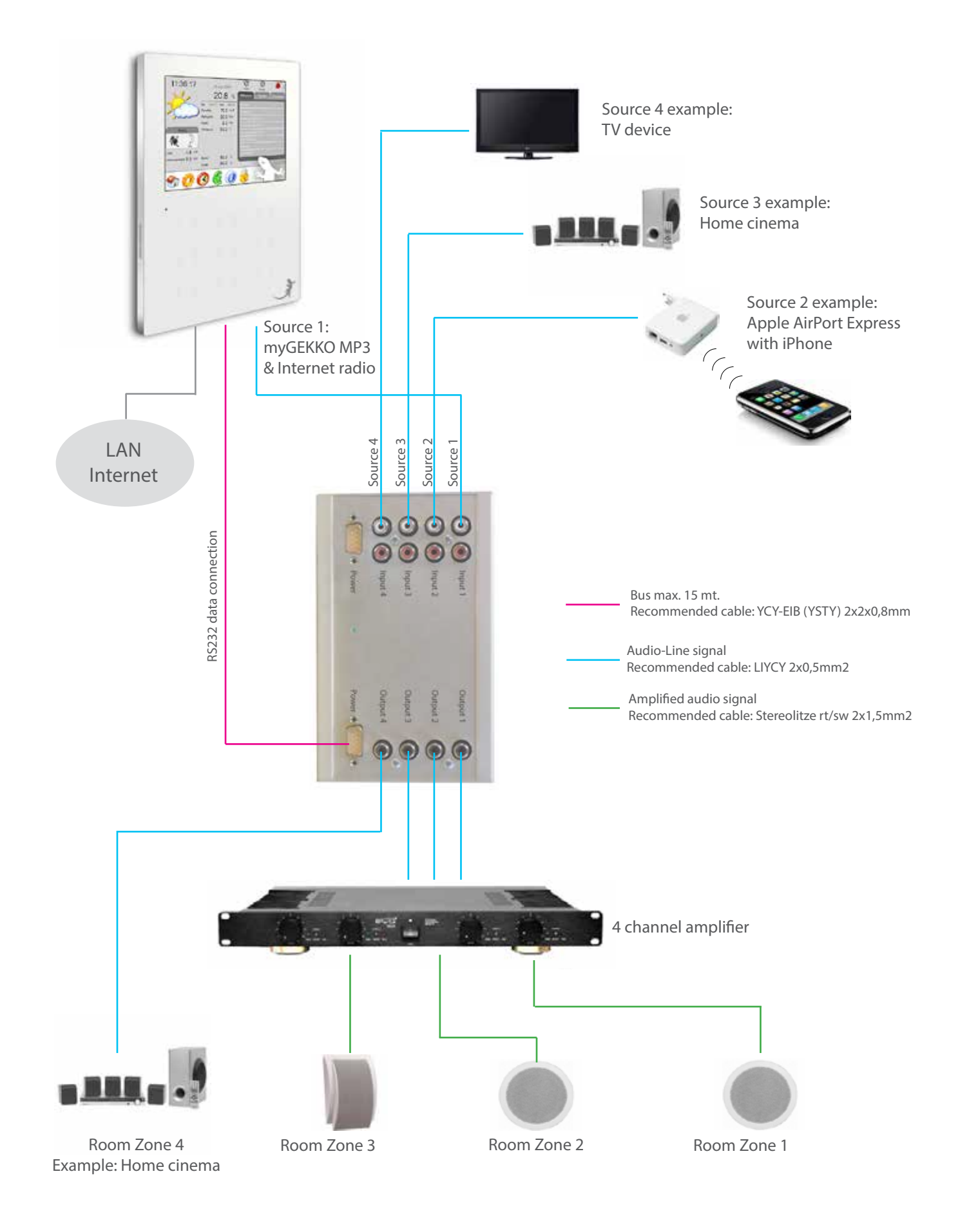

### **Connection details Audiomatrix Mono**

The Audiomatrix is connected to an RS232 interface. It may be connected to the RIO 29 (Aux 2 RS485/RS232), to a free interface directly on the myGEKKO Touch (COM 1 by default, poss. also to COM2 if no Wago or RIO IO station are connected and the RS485 is currently not assigned) or to the interface distributor USB/quadruple RS232 (USB. COM 1-4) (Art. Nr. ACC-RS201).

| <b>Connection via</b> | Interface                                     |
|-----------------------|-----------------------------------------------|
| RS232                 | RIO-29                                        |
|                       | COM 1                                         |
|                       | USB-COM 1-4<br>with USB interface distributor |

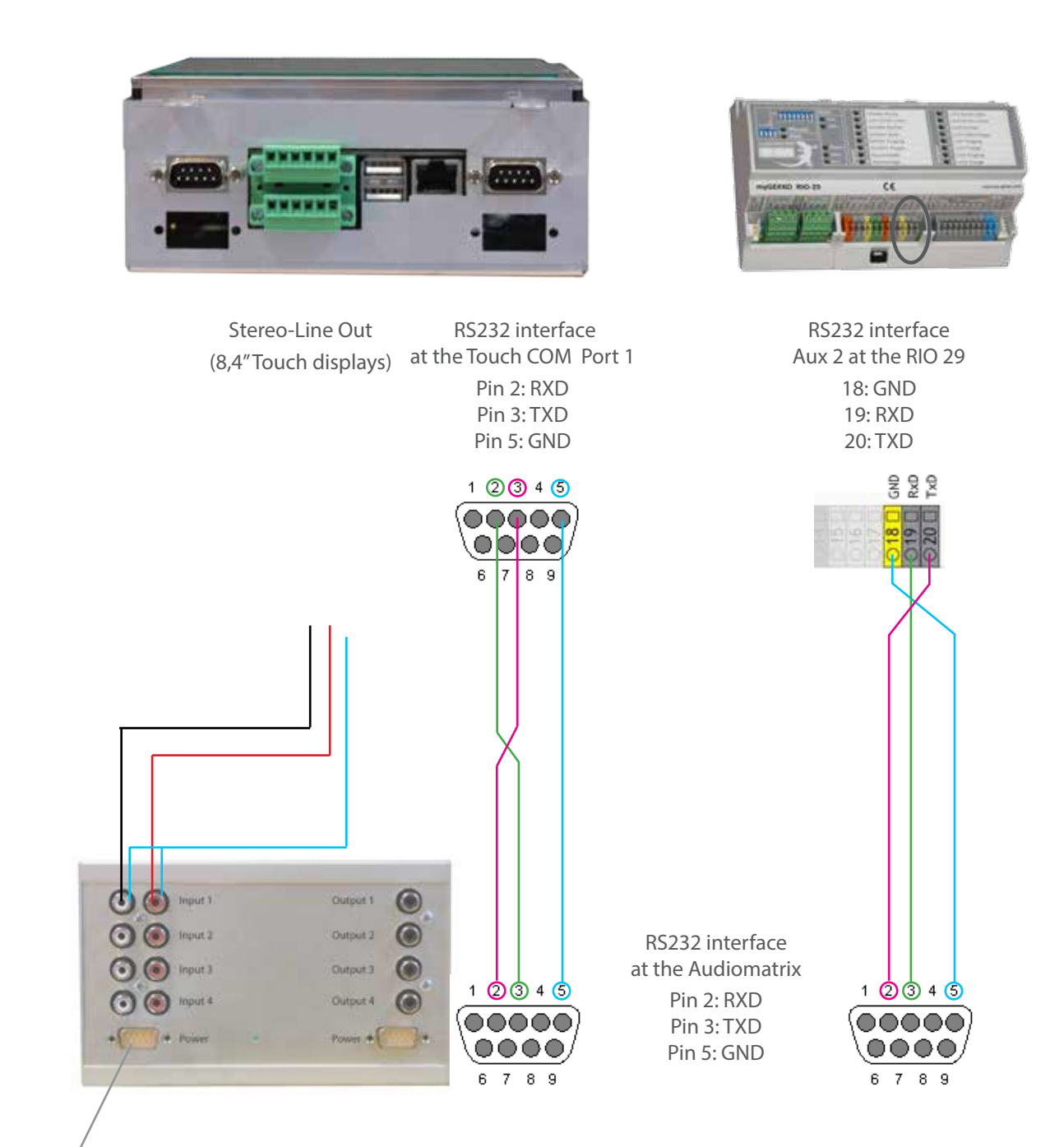

Power supply over provided 230VAC wall plug transformer.

#### **CAUTION!**

The myGEKKO Touch 'Classic' (5,7" display) has NO line output. You need to use the USB sound adaptor (Art. Nr. ACC-SAD01) for these models.

## **Cascading of audio matrices**

To setup 8 zones you need to use 2 audio matrices of the type ACC-AMR01. They are connected via a custom made cable of the type ACC-AMR02. This cable contains the supply for both matrices. You may now distribute 8 sources to 8 zones. Matrices are delivered as Master and Slave devices. The data connection to the myGEKKO Touch is established via the Master.

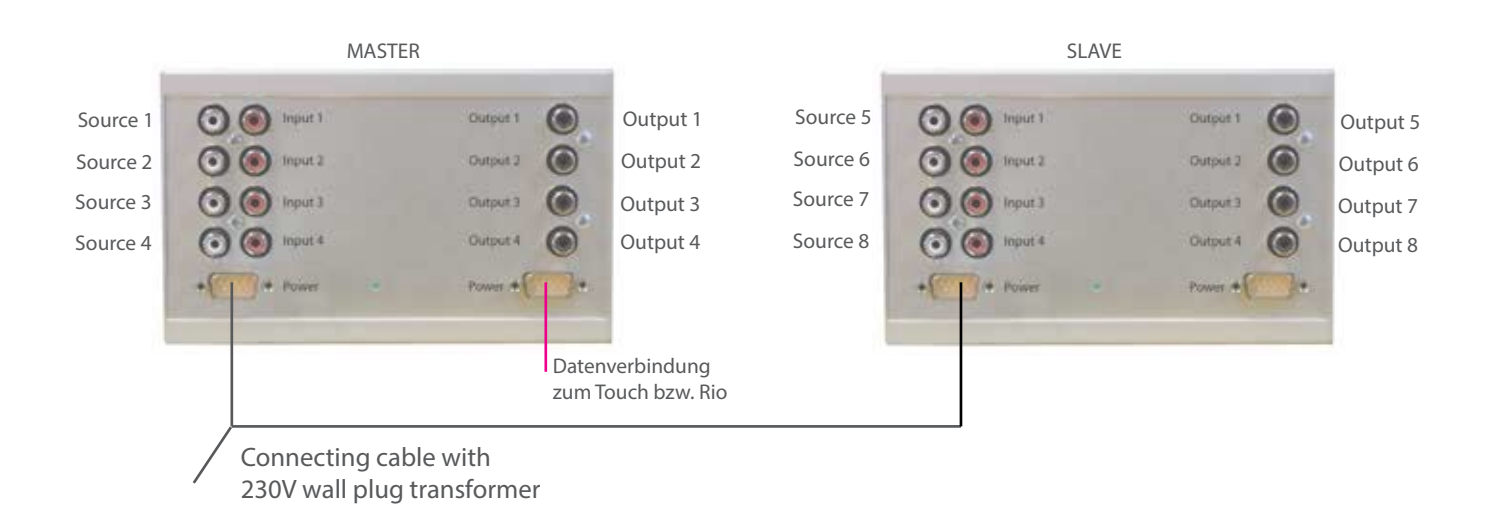

Bose (BOSE ControlSpace ESP-88 Engineered Sound Processor) as well as RTI (AD-8) offer audio matrices already equipped with 8 zones.

### **Connection of the BOSE Audiomatrix ESP88**

The connection of the BOSE Audiomatrix of the type ESP88 is equivalent to the principle of connecting the Mono Audiomatrix.

Further information and the configuration file of the ESP88 are available on request.

| <b>Connection via</b> | Interface                                     |
|-----------------------|-----------------------------------------------|
|                       | RIO-29                                        |
| RS232                 | COM 1                                         |
|                       | USB-COM 1-4<br>with USB interface distributor |

## **Connection details Audiomatrix RTI AD-4**

The RTI AD-4 as well as the RTI AD-8 are connected to a RS232 interface. For this purpose, the interface may be connected to the Rio 29, directly to the myGEKKO Touch/Slide (to COM 1 by default, eventually also to COM 2, if the RS485 connection is currently not assigned) or to the interface distributor USB/quadruple RS232 (USB.COM 1-4) (Art. Nr. ACC-RS201).

| Anschluss über | Schnittstelle                                 |
|----------------|-----------------------------------------------|
| RS232          | RIO-29                                        |
|                | COM 1                                         |
|                | USB-COM 1-4<br>with USB interface distributor |

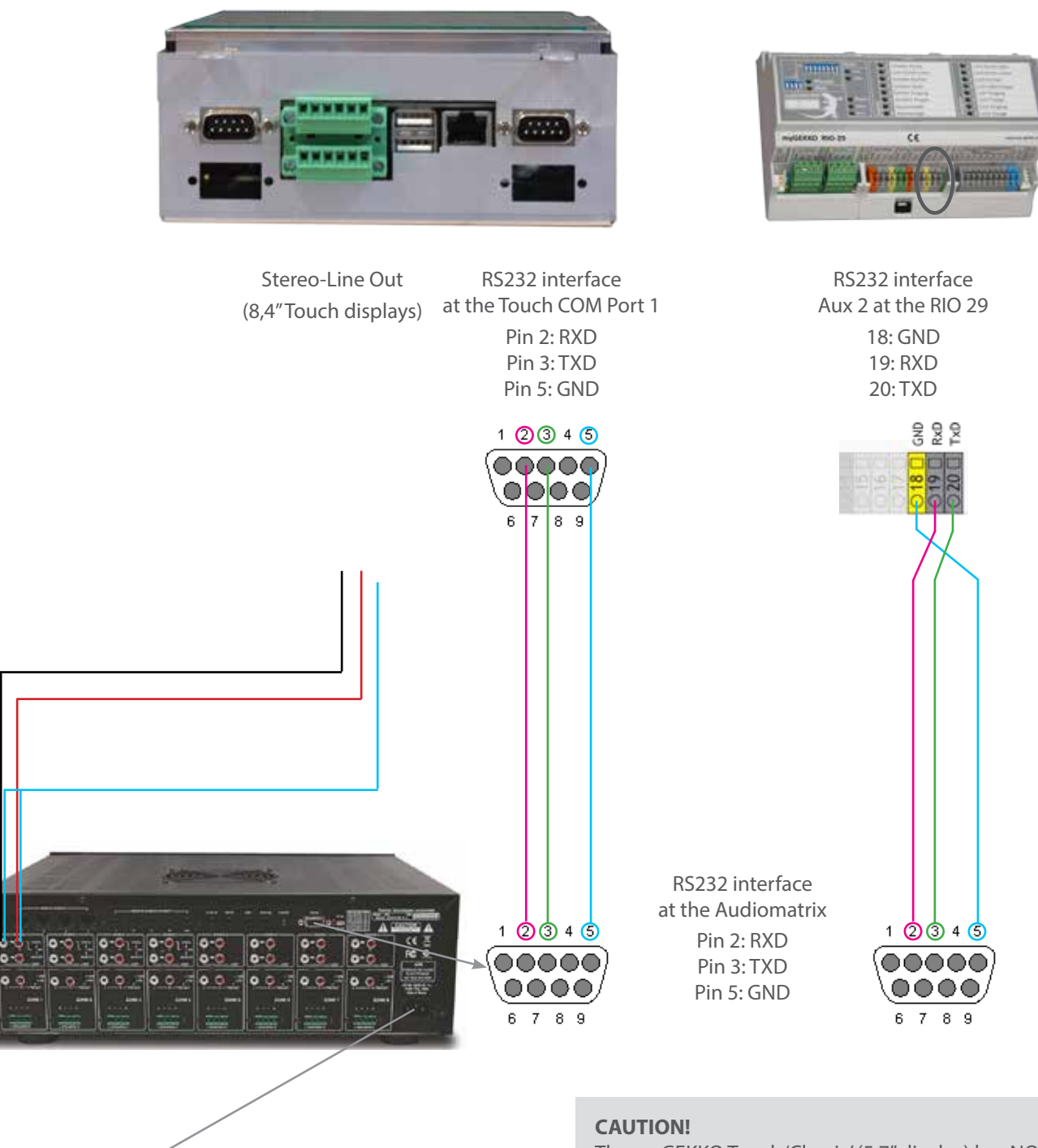

Power supply over provided 230VAC wall plug transformer.

# The myGEKKO Touch 'Classic' (5,7" display) has NO line

output. You need to use the USB sound adaptor (Art. Nr. ACC-SAD01) for these models.

## **1.2 Software activation**

### Activate the Audiomatrix

- 1. Log in as configurator.
- 2. Change to system menu 🏤 -> Music -> Music Mixer 📝
- 3. Select the port to which the Audiomatrix is connected (e.g. directly to the Touch COM port 1) and select 'Standard' for the Mono Audiomatrix or 'Bose' for the BOSE ESP88 Audiomatrix.

### **Assigning sources**

- 1. Change to system menu 🏤 -> Music -> Music Mixer 📝
- 2. Define the sources you have connected. You can choose between 'Player' and 'External source' in this section. 'Player' means that the integrated MP3 player of the myGEKKO Touch is connected to this input. As shown in the previous connection scheme, the myGEKKO player is usually connected to the first input. Set all other inputs to 'External source' and define a name.
- 3. Use a 4 channel matrix so you can leave 'player' as source for the inputs 5-8.

#### **CAUTION!**

The bar on top of the screen 'Multiroom' must be GREEN. A RED bar means that a communication error on the data connection has occurred. Check the wiring and the interface assignments.

| Watthoon      |                                                                                                    | No. of Contract of Contract of |
|---------------|----------------------------------------------------------------------------------------------------|----------------------------------------------------------------------------------------------------|
| USB.COM 4     |                                                                                                    | STANDARD                                                                                                    |
| Player        | -                                                                                                    |                                                                                                    |
| Extern-Source | od                                                                                                    |                                                                                                    |
| Player        |                                                                                                    |                                                                                                    |
| Player        |                                                                                                    |                                                                                                    |
| Player        |                                                                                                    |                                                                                                    |
| Player        |                                                                                                    |                                                                                                    |
| Player        |                                                                                                    |                                                                                                    |
| Player        |                                                                                                    |                                                                                                    |
|               | USB COM 4<br>Player<br>Extern-Source<br>Player<br>Player<br>Player<br>Player<br>Player<br>Player<br>Player | USB.COM 4<br>Player od<br>Extern-Source od<br>Player<br>Player<br>Player<br>Player<br>Player<br>Player<br>Player                                                                                                    |

Audiomatrix interface activation

|                     | Multiroom     | Musicmoo             |
|---------------------|---------------|----------------------|
| Musicmixer          | USB.COM 4     | STANDARD             |
| input 1             | Extern-Source | Apple Airport Extrem |
| Input 2             | Extern-Source | Home cinema          |
| Input 3             | Extern Source | TV                   |
| input 4             | Player        |                      |
| Input 5             | Player        |                      |
| Input 6             | Player        |                      |
| Input 7             | Playor        |                      |
| and a second second | Player        |                      |

Assigning sources

# 2. Barix Exstreamer

The operation of the Barix is carried out via the myGEKKO Touch through the touch display, push-button or via smartphones and pads. MP3s on a USB Stick or NAS hard drive (See manual NFS data storage) can be used as sources. You can play also MP3 streams like Internet radio.

The myGEKKO, the Barix player and possibly other devices (eg routers) must be in the same. It is important that in this network no DHCP server is running.

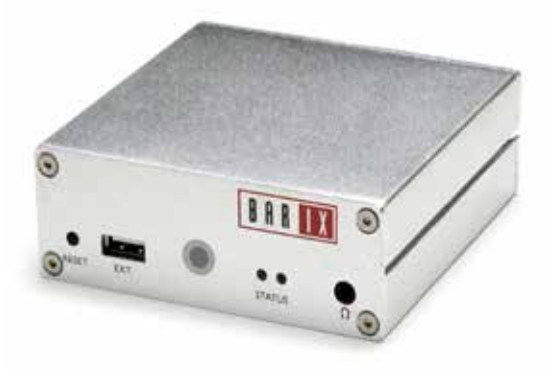

| Technical data         |                                                                                                    |
|------------------------|----------------------------------------------------------------------------------------------------|
| supported audio format | MP3 up to 320 kBit with fixed or variable bit rate                                                                                                    |
| Network connection     | RJ45 LAN 10/100Mbit TCP/IP                                                                                                    |
| Audio connector        | - Stereo RCA, 3.5 mm jack plug<br>(4Vpp max),<br>- 2x25W (RMS@8OHM) speaker<br>connector (short circuit overload<br>protection)<br>- S/PDIF out (optical) |
| Input voltage range    | 9 to 30VDC / 12 to 24VAC (power supply included)                                                                                                    |
| Dimensions WxHxD       | 108 x 38 x 78,7 mm                                                                                                    |
| Art. Nr.               | ACC-LPL02                                                                                                    |
|                        |                                                                                                    |

The 'Standard Exstreamer Firmware' has to be installed on the Barix Exstreamer. The following Barix configurations must be set:

|                                                                                                    | THINK FURT             |            | HEDERSTR E<br>HEDERSTR E<br>HEDERSTR E<br>HEDERSTR<br>HEDERSTR<br>HEDERSTR<br>HEDERSTR<br>HEDERSTR |                                                                                                    |
|----------------------------------------------------------------------------------------------------|------------------------|------------|----------------------------------------------------------------------------------------------------|----------------------------------------------------------------------------------------------------|
| SULVERS SUSAND                                                                                                    | AND BAYAD              | 6081365 BD | ante ascallari                                                                                     | Help                                                                                                    |
| Server                                                                                                    | Change to CIPSGamba    |            |                                                                                                    | Here you can edjust the way Exstrement will get its stream.<br>Server settings                                                                                                    |
| Junio Contra Contra Con | 0 23erver (autoberect) |            |                                                                                                    | Press the button to change to the other application.                                                                                                    |
| Server IP Address<br>Server Port<br>Server Path                                                                                                    | 8888                   | 50         |                                                                                                    | The Exstreamer basically supports 5 different operating modes (For a detailed description see the "Advanced user<br>sector"). Mode<br>Mode & Exstreamer as Network MP3 player with the zServer (zServer will be detected automatically).<br>Mode 1. Exstreamer as Network MP3 player with Server IP address configurable (zServer IP address can be defined |
| Playlist List Path                                                                                                    | /pleylist.html         | i          |                                                                                                    | morcany)<br><u>Monte 2</u> Exstremener as Network MP3 player with standard web server<br><u>Mode 2</u> Exstremener as a Streaming Puller<br><u>Mode 3</u> Exstremener as a Streaming Receiver                                                                                                    |
| Receiver                                                                                                    | activity many          |            |                                                                                                    |                                                                                                    |
| TCP Streaming Listen Port                                                                                                    | 0                      |            |                                                                                                    | Mode 8 2Server (autodetect)<br>In Mode 0 the Explorement works as a Network MP3 Player using the zServer. It will automatically detect the zServer. To<br>work correctly the following settings are needed.                                                                                                    |
| TCP Priority Streaming Listen Port                                                                                                    | 0                      |            |                                                                                                    | Server IP Address Aburn 0.0.0.0<br>Server Port Alexys 8888                                                                                                    |
| UDP Priority Streaming Listen Port                                                                                                    | 0                      |            |                                                                                                    | Server Path Aburyi set to '7' in this mode                                                                                                    |
| Priority Message Minimum Volume                                                                                                    | 25 💉 %                 |            |                                                                                                    | Playhat Last Path. Always spacehilt brief                                                                                                    |
| RTP Receive Part                                                                                                    | 0                      |            |                                                                                                    | Mode 1 2Server (fix)                                                                                                    |
| RTP Transmit Part                                                                                                    | 0                      |            |                                                                                                    | to manually configure the P address of the target zServer. This Mode is used running multiple zServers on your network                                                                                                    |
| General                                                                                                    |                        |            |                                                                                                    | Server IP Address Input the 4 values of the IP address of the host when advrser is surrang.<br>Server Part Advances 2000                                                                                                    |
| TCP-UDP Start Threshold                                                                                                    | 60000                  |            |                                                                                                    | Server Path. Always set to "7" as the mode.                                                                                                    |

| NEI WORE        | STREAMING       | <u>AUDIO</u>    | <u>PLA VLISI</u> | CONTROL               | <u>SFRIAL</u>  | SECURITY |
|-----------------|-----------------|-----------------|------------------|-----------------------|----------------|----------|
| UDP command po  | <b>rt</b> 12301 |                 |                  |                       |                |          |
| TCP command po  | rt 12302        |                 |                  |                       |                |          |
| Web server port | 0               |                 |                  |                       |                |          |
| IR Source       | 💿 ir s          | erial Dongle 🔘  | IR IN            |                       |                |          |
| IR Gateway      | 0               | .00             | .0.              | 0                     |                |          |
| Apply Ca        | ancel           |                 |                  |                       |                |          |
| Command passth  | rough 💿 Nor     | mal operation 🤇 | Pass commands th | uru to server without | executing them |          |

To set the configurations open a web browser and type the IP address of the Barix player into the address line.

Log in the myGEKKO Touch as configurator.

- 1. Change to system menu 🤣 -> Netzwork 🕵 -> myGEKKO Player
- 2. Type the Mac address of the Barix player into the '1.Mac' entry field and a free IP into the 'IP' entry field.
- 3. Tap the 'None' button to activate the player and close the Barix player.
- 4. Select the green button next to IP and check the DHCP and Status values. They have to show the value 1.

If there is no green button displayed next to IP or if there are no values listed for status and/or DHCP you need to restart the player.

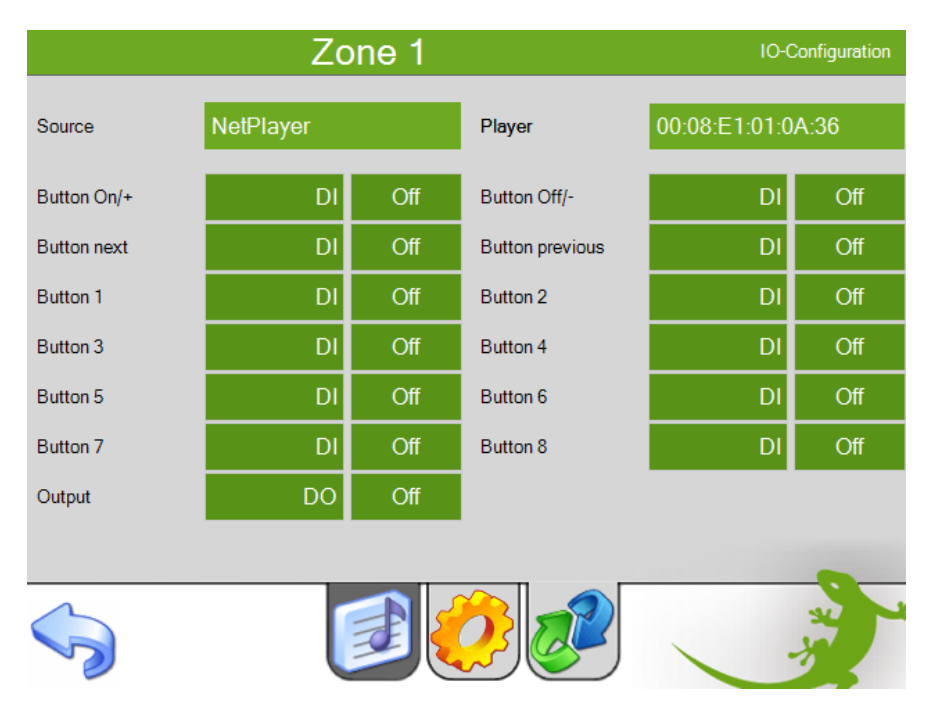

If one wants to configure 2 or more Barix players with the myGEKKO the steps from typing in of the Mac and IP addresses have to be repeated for any Barix Player.

# 3. Music menu on the myGEKKO Touch

## 3.1 Zones / Rooms setup

- 1. Change to system menu 🅎 -> Music 🗾
- 2. Tap the first of the 8 green bars on the list and change to the IO Configuration 🥒 . The bars represent the 8 rooms / zones.

Caution At the Audiomatrix zone number 1 corresponds to output number 1.

- 3. Tap the title bar and enter a name for the room, e.g. kitchen. 3.
- 4. As sources select 'Music Mixer' for the Audiomatrix, 'myPlayer' for the intergrated myGEKKO Touch MP3 player and 'NetPlayer' for the Barix Exstreamer.

## 3.2 Assign push-buttons

You may assign a maximum of 10 push-buttons to each zone / room.

With 4 separate push-buttons for the following function:

| Push-button ON/+      | Push shortly = Zone ON, Push shortly = Volume up       |
|-----------------------|--------------------------------------------------------|
| Push-button OFF/-     | Push shortly = Zone volume down, Push & hold = OFF     |
| Push-button Forwards  | Push shortly = Next track, Push & hold = Next playlist |
| Push-button Backwards | Push shortly = Previous track, Push & hold = Previous  |

If the same push-button is used for push-button ON/+ and pushbutton OFF/-:

Push shortly = ON, Push shortly = VOLUME UP,

Push shortly then push & hold = Volume down, Push & hold = OFF.

The push-buttons 1-8 can be used to choose directly between playlists. The setup and selection of the playlist has to be made on the parameterisation level *O*. The playlists must have been created already (see next section).

## 3.3 Switching of the power amplifier

- 1. Each zone / room has a digital output which can be used to switch a power amplifier. The output is switched ON if the zone is ON and is off if the zone is OFF.
- 2. HINT: If more zones are in use the outputs can be connected via a logic and the power amplifier switches off automatically when all zones are switched OFF.

|             | Kite       | hen |                 | 10-Configure |     |
|-------------|------------|-----|-----------------|--------------|-----|
| Source      | Musikmixor |     |                 |              |     |
| Button On/+ | 1.1.DIT    | Off | Button Off/-    | 1.1.Dit      | Off |
| Button next | 11.02      | Off | Button previous | 110/2        | Off |
| Button 1    | DI         | of  | Button 2        | D            | on  |
| Button 3    | DI         | Off | Button 4        | DI           | Off |
| Button 5    | DI         | Off | Button 6        | DI           | Off |
| Button 7    | DI         | Off | Button 8        | DI           | Off |
| Output      | 11.DO1     | Off |                 |              |     |

Zone configuration and push-button assignment

## 3.4 Create playlists

- 1. Change to the 'Music' section on the start screen.
- 2. Tap '>>' (1) to go to the playlist overview section. You may create a maximum of 16 playlists.
- 3. Select the first free playlist (2).
- Enter a name for the playlist in the 'Album' section. On the right-hand side you can choose where (4) the music for the playlist is to be taken from:

#### **External source**

Select your connected sources. Now, if a room / zone plays this playlist the myGEKKO changes automatically to this external source.

#### Playlist

Playlist is mainly used for MP3 streams, i.e. for internet radio. The MP3s are played by the MP3 player integrated in the myGEKKO Touch.

#### Auto Search

With Auto Search you can play MP3s directly from a data storage device (USB flash drive or NAS). Enter the path to where the music is stored. myGEKKO generates automatically a playlists on the basis of the files contained in the folder which gets updated automatically. The MP3s are played by the MP3 player integrated in the myGEKKO Touch.

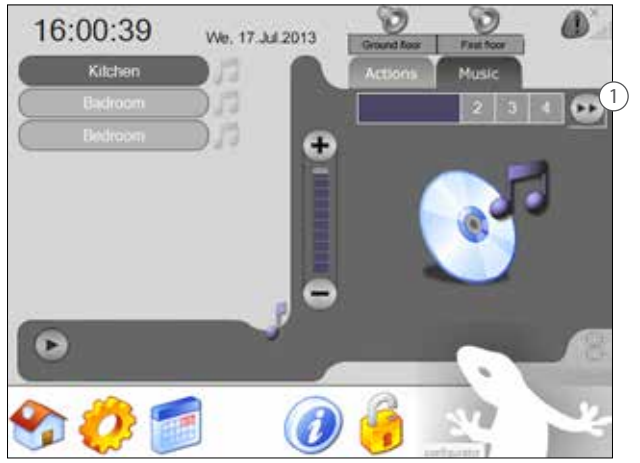

Overview Music control

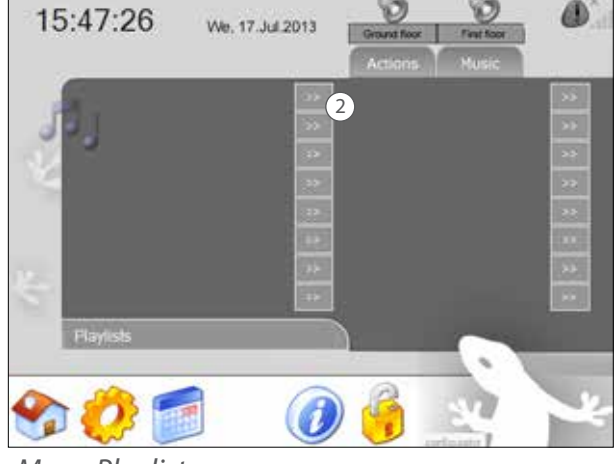

Menu Playlists

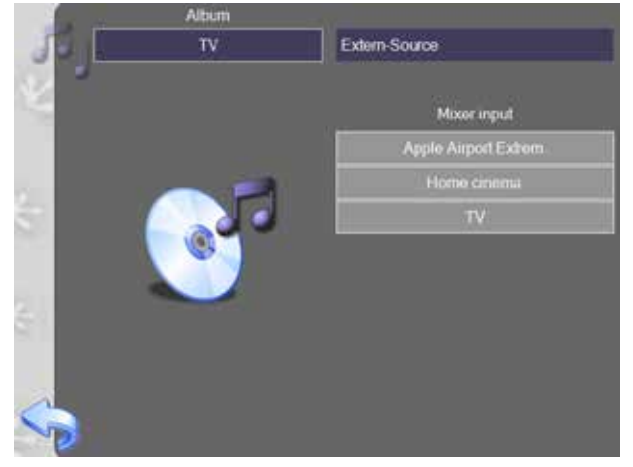

#### HINT!

Some internet radio stations are already predefined in the second playlist. Enter a name for this playlist in the 'Album' section and use the stations as template for the setup of your own desired stations.

Playlist with external source

#### **Exemplary playlists**

The following playlists were created in the example:

Playlist USB = 'AUTO SEARCH' with source from 'MSTICK1' from the 'music' folder Playlist Internet radio = 'PLAYLIST' with a list of internet radio stations Playlist AirportExpress = 'EXTERNAL SOURCE' -> AirportExpress Playlist Home cinema = 'EXTERNAL SOURCE' -> Home cinema Playlist TV = 'EXTERNAL SOURCE' -> TV device

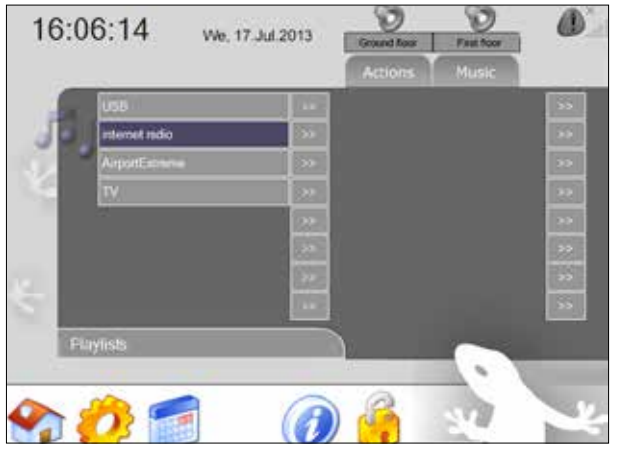

**Overview** playlists

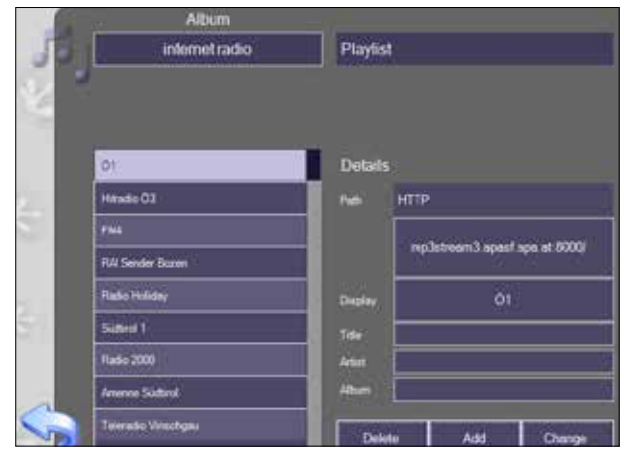

Playlist Internet radio

### 3.5 Turn music on and off via display

- 1. Tap the desired playlist.
- 2. Choose the desired rooms via the clef. Adjust the volume with +/-
- 3. You can change between the playlists with the fast-select keys (1) 1,2,3, 4

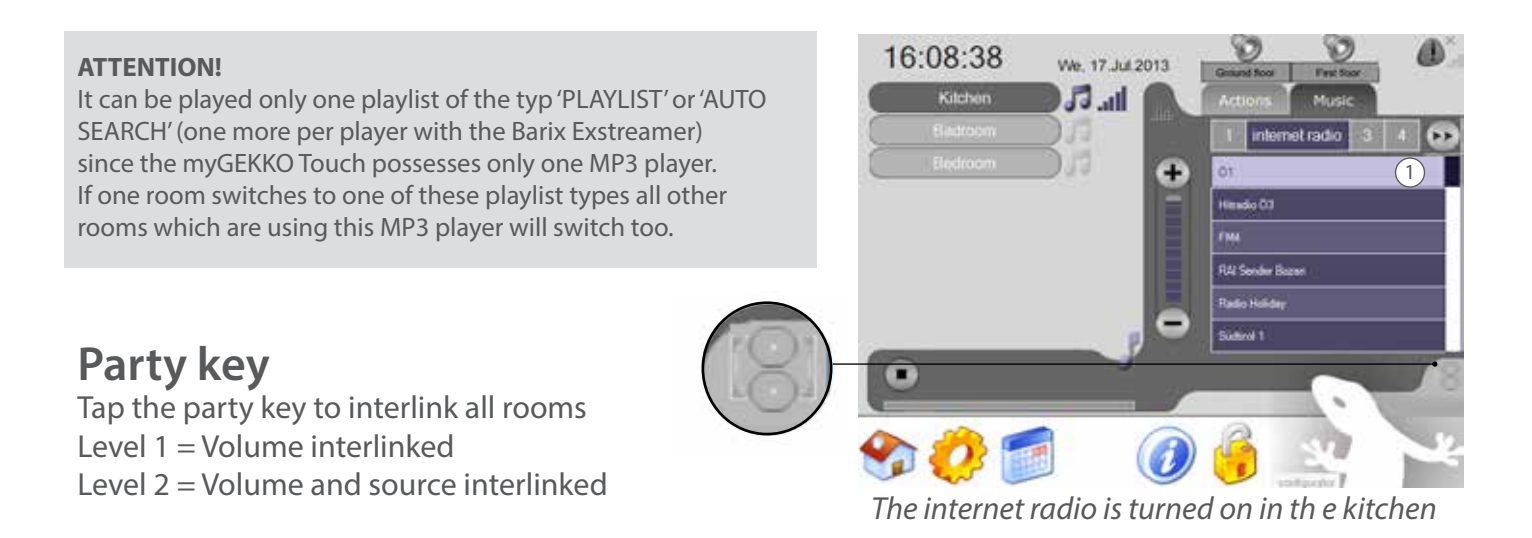

For further information on how to operate the music please consult the Apps general users manual on *www.my-gekko.com*.

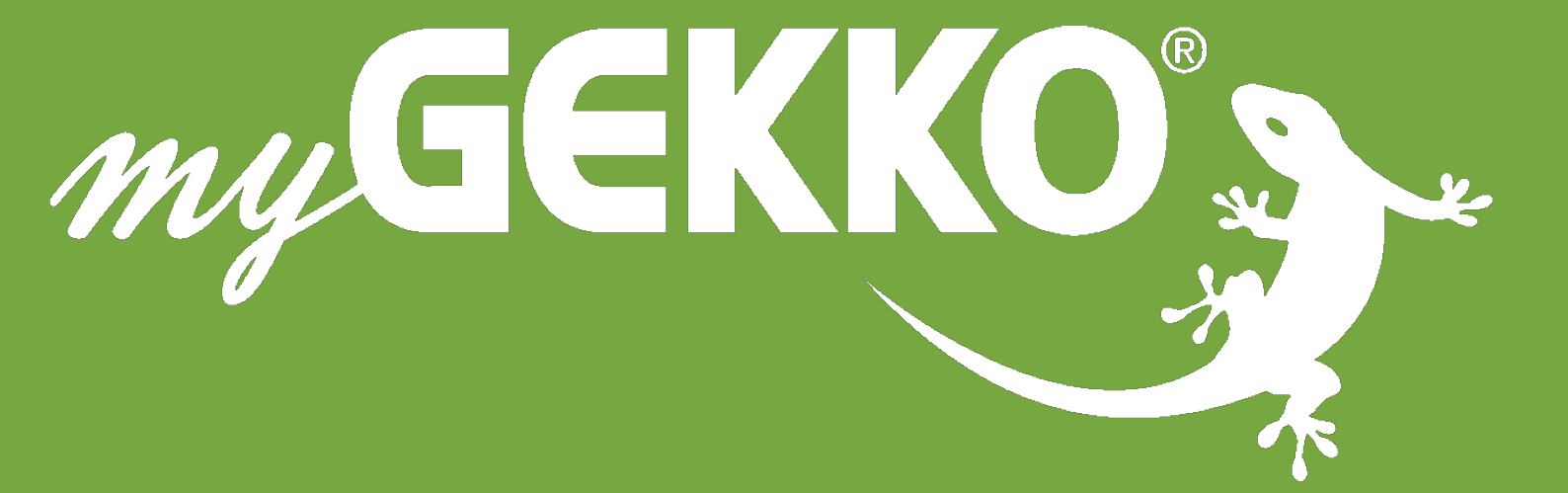

## www.my-gekko.com

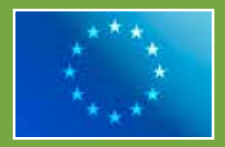

A first class product of Europe!

The result of a close collaboration betwee Italy, Switzerland and Germany